# Лабораторная работа: наблюдение за процессом трёхстороннего рукопожатия TCP с помощью программы Wireshark

Топология

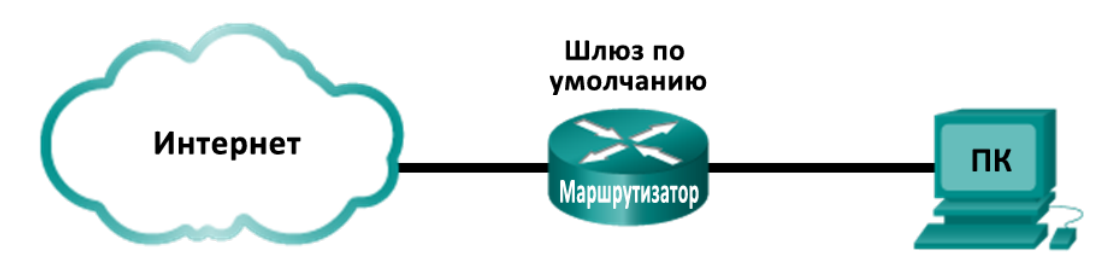

# Задачи

# Часть 1. Подготовка программы Wireshark к захвату пакетов

• Выберите подходящий интерфейс сетевого адаптера для захвата пакетов.

### Часть 2. Захват, поиск и изучение пакетов

- Захватите данные веб-сеанса на узле www.google.com.
- Найдите соответствующие пакеты для веб-сеанса.
- Изучите содержащиеся в пакетах данные, включая IP-адреса, номера портов TCP и флажки управления TCP.

# Исходные данные/сценарий

В данной лабораторной работе вам предстоит воспользоваться программой Wireshark для захвата и изучения пакетов, сгенерированных между браузером ПК, где используется HTTP-протокол, и вебсервером, например www.google.com. При первом запуске приложения на узле, например HTTP или FTP, TCP устанавливает связь между двумя узлами с помощью трёхстороннего рукопожатия. Например, при просмотре интернет-страниц через веб-браузер ПК трёхстороннее рукопожатие позволяет установить связь между узловым ПК и веб-сервером. Одновременно на ПК могут иметь место сразу несколько активных сеансов TCP с разными веб-сайтами.

Примечание. Эту лабораторную работу нельзя выполнять при помощи Netlab. Она предполагает наличие доступа к Интернету.

# Необходимые ресурсы

1 ПК (Windows 7, Vista или XP с доступом к командной строке, доступу к Интернету и установленному анализатору пакетов Wireshark)

# Часть 1: Подготовка программы Wireshark к захвату пакетов

В части 1 вам необходимо запустить программу Wireshark и выбрать подходящие интерфейсы для начала захвата пакетов.

#### Шаг 1: Узнайте адреса интерфейсов ПК.

Для выполнения лабораторной работы вам нужно узнать IP-адрес своего ПК и физический адрес сетевого адаптера, который также называется МАС-адресом.

а. Откройте окно командной строки, введите ipconfig /all и нажмите клавишу ВВОД.

|                          | _  |   | _ |   |   |                                        |
|--------------------------|----|---|---|---|---|----------------------------------------|
| Physical Address         |    |   |   |   | = | C8-0A-A9-FA-DE-0D                      |
| DHCP Enabled             |    |   |   |   | = | Yes                                    |
| Autoconfiguration Enable | ed |   |   |   |   | Yes                                    |
| IPv4 Address             |    |   |   |   | = | 192.168.1.130(Preferred)               |
| Subnet Mask              | -  | - | - | - | - | 255.255.255.0                          |
| Lease Obtained           |    |   |   |   | = | Saturday, December 01, 2012 1:43:35 PM |
| Lease Expires            |    |   |   |   | - | Sunday, December 02, 2012 1:43:35 PM   |
| Default Gateway          |    |   |   |   | = | 192.168.1.1                            |
| DHCP Server              |    |   |   |   | = | 192.168.1.1                            |
| DNS Servers              |    |   |   |   | = | 192.168.1.1                            |
| NetBIOS over Tcpip       |    |   |   |   | = | Enabled                                |

b. Запишите IP- и MAC-адреса, связанные с выбранным адаптером Ethernet, поскольку это и есть тот адрес источника, который нужно искать при анализе захваченных пакетов.

IP-адрес узла ПК: \_\_

МАС-адрес узла ПК:

#### Шаг 2: Запустите программу Wireshark и выберите подходящий интерфейс.

- а. Нажмите кнопку Пуск и дважды нажмите на Wireshark.
- b. Запустив программу Wireshark, нажмите на параметр Interface List (Список интерфейсов).

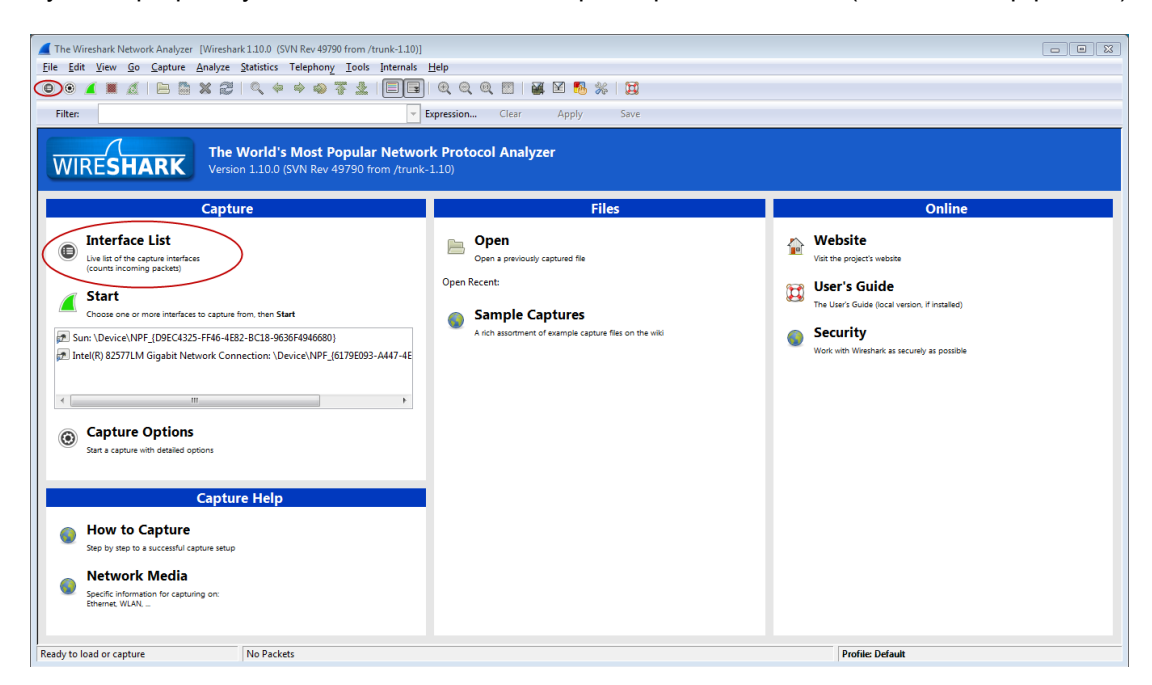

с. В окне **Wireshark: Capture Interfaces** (Захват интерфейсов) установите флажок напротив интерфейса подключения к вашей локальной сети.

| 🥖 Wireshark  | : Capt | ure Interfaces                              |              |         |                 | - • ×           |
|--------------|--------|---------------------------------------------|--------------|---------|-----------------|-----------------|
|              |        | Description                                 | IP           | Packets | Packets/s       |                 |
|              |        | Intel(R) PRO/1000 MT Network Connection     |              | 19      | 0               | <u>D</u> etails |
|              |        | Intel(R) 82577LM Gigabit Network Connection | 192.168.1.11 | 47      | 0               | Details         |
| <u>H</u> elp |        |                                             | Start        | Stop    | <u>O</u> ptions | <u>C</u> lose   |

**Примечание**. Если указано несколько интерфейсов и вы не уверены в выборе, нажмите кнопку **Details** (Сведения). Откройте вкладку **802.3 (Ethernet)** и убедитесь в том, что MAC-адрес соответствует тому, что вы записали в шаге 1b. Проверив данные, закройте окно со сведениями об интерфейсе.

# Часть 2: Захват, поиск и изучение пакетов

#### Шаг 1: Нажмите кнопку Start (Старт), чтобы начать захват данных.

a. Откройте веб-сайт www.google.com. Сверните окно Google и вернитесь в программу Wireshark. Остановите процесс захвата данных. Вы увидите захваченный трафик, как показано на шаге b.

**Примечание**. Инструктор может предложить вам другой веб-сайт. В этом случае введите название или адрес сайта в соответствующее поле:

b. Теперь окно перехвата данных активно. Найдите столбцы **Source** (Источник), **Destination** (Назначение) и **Protocol** (Протокол).

| <u>File Edit V</u> iew | <u>G</u> o <u>C</u> apture <u>A</u> nalyze | <u>Statistics</u> Telephony <u>T</u> oo | ls <u>I</u> nternals <u>H</u>  | lelp                                                   |
|------------------------|--------------------------------------------|-----------------------------------------|--------------------------------|--------------------------------------------------------|
| 001                    | 🔏 📄 🖬 🗶 🥭                                  | ् 🗢 🔿 🕹 🖞                               |                                | €, €, 10, 17   📓 🗵 畅 %   🕱                             |
| Filter:                |                                            |                                         | <ul> <li>Expression</li> </ul> | on Clear Apply Save                                    |
| Time                   | Source                                     | Destination                             | Protocol Leng                  | gth Info                                               |
| 1 0.0000000            | 00 192.168.1.130                           | 157.55.130.157                          | ТСР                            | 54 49166 > 40013 [ACK] Seq=1 Ack=1 Win=255 Len=0       |
| 2 0.0336960            | 00 157.55.130.157                          | 192.168.1.130                           | TCP 1                          | 144 40013 > 49166 [PSH, ACK] Seq=1 Ack=1 Win=83 Len=9( |
| 3 0.0340640            | 00 192.168.1.130                           | 157.55.130.157                          | тср                            | 58 49166 > 40013 [PSH, ACK] Seq=1 Ack=91 Win=255 Len=  |
| 4 0.0694090            | 00 157.55.130.157                          | 192.168.1.130                           | тср                            | 60 40013 > 49166 [ACK] Seq=91 Ack=5 Win=83 Len=0       |
| 5 0.0694690            | 00 192.168.1.130                           | 157.55.130.157                          | тср                            | 66 49166 > 40013 [PSH, ACK] Seq=5 Ack=91 Win=255 Len=  |
| 6 0.1202030            | 00 157.55.130.157                          | 192.168.1.130                           | тср                            | 60 40013 > 49166 [ACK] Seq=91 Ack=17 Win=83 Len=0      |
| 7 0.1205590            | 00 157.55.130.157                          | 192.168.1.130                           | тср                            | 60 40013 > 49166 [PSH, ACK] Seq=91 Ack=17 Win=83 Len=  |
| 8 0.3277380            | 00 192.168.1.130                           | 157.55.130.157                          | тср                            | 54 49166 > 40013 [ACK] Seq=17 Ack=95 Win=255 Len=0     |
| 9 0.3601990            | 00 157.55.130.157                          | 192.168.1.130                           | TCP                            | 326 40013 > 49166 [PSH, ACK] Seq=95 Ack=17 Win=83 Len= |
| 10 0.5616150           | 00 192.168.1.130                           | 157.55.130.157                          | тср                            | 54 49166 > 40013 [ACK] Seq=17 Ack=367 Win=254 Len=0    |
| 11 1.1404590           | 00 192.168.1.130                           | 192.168.1.1                             | DNS                            | 74 Standard query Oxded2 A www.google.com              |
| 12 1.1552470           | 00 192.168.1.1                             | 192.168.1.130                           | DNS 1                          | 154 Standard query response Oxded2 A 74.125.225.209 /  |
| 13 1.2325680           | 00 192.168.1.130                           | 172.17.0.254                            | SNMP 1                         | 119 get-request 1.3.6.1.2.1.25.3.2.1.5.1 1.3.6.1.2.1.7 |
| 14 1.5765950           | 00 192.168.1.130                           | 74.125.225.209                          | тср                            | 66 49522 > http [SYN] Seq=0 Win=8192 Len=0 MSS=1460 W  |
| 15 1.5767540           | 00 192.168.1.130                           | 74.125.225.209                          | тср                            | 66 49523 > http [SYN] Seq=0 Win=8192 Len=0 MSS=1460 W  |
| 16 1.6112180           | 00 74.125.225.209                          | 192.168.1.130                           | тср                            | 66 http > 49523 [SYN, ACK] Seq=0 Ack=1 Win=14300 Len=  |
| 17 1.6112930           | 00 192.168.1.130                           | 74.125.225.209                          | тср                            | 54 49523 > http [ACK] Seq=1 Ack=1 Win=65780 Len=0      |
| 18 1.6115530           | 00 74.125.225.209                          | 192.168.1.130                           | тср                            | 66 http > 49522 [SYN, ACK] Seq=0 Ack=1 Win=14300 Len=  |
| •                      |                                            | III                                     |                                |                                                        |
| 🕀 Frame 4: 6           | 50 bytes on wire (48                       | 0 bits), 60 bytes c                     | aptured (48                    | 0 bits) on interface 0                                 |
| Ethernet 1             | I, Src: Cisco-Li_f6                        | :84:6e (58:6d:8f:f6                     | :84:6e), Ds                    | t: QuantaCo_fa:de:Od (c8:Oa:a9:fa:de:Od)               |
| 🗄 Internet 🖡           | rotocol Version 4,                         | Src: 157.55.130.157                     | (157.55.13                     | 0.157), Dst: 192.168.1.130 (192.168.1.130)             |

B Transmission Control Protocol, Src Port: 40013 (40013), Dst Port: 49166 (49166), Seq: 91, Ack: 5, Len: 0

#### Шаг 2: Найдите соответствующие пакеты для веб-сеанса.

Если компьютер включён недавно и еще не использовался для доступа к Интернету, в захваченных данных вы сможете увидеть весь процесс, включая протокол разрешения адресов (ARP), службу доменных имен (DNS) и трёхстороннее рукопожатие TCP. На экране захвата в части 2, шаг 1 показаны

В данном документе содержится общедоступная информация корпорации Cisco.

все пакеты, которые ПК должен отправить на адрес www.google.com. В данном случае ПК уже имел запись ARP для шлюза по умолчанию, поэтому первым делом он создал DNS-запрос для преобразования www.google.com.

a. В кадре 11 показан DNS-запрос от ПК к DNS-серверу, призванный преобразовать доменное имя www.google.com в IP-адрес веб-сервера. ПК должен знать IP-адрес до отправления первого пакета на веб-сервер.

Назовите IP-адрес DNS-сервера, запрошенного компьютером.

- b. Кадр 12 показывает ответ DNS-сервера, содержащий IP-адрес www.google.com.
- с. Найдите соответствующий пакет, чтобы запустить процедуру трёхстороннего рукопожатия. В данном примере кадр 15 показывает начало трёхстороннего рукопожатия TCP.

Назовите IP-адрес веб-сервера Google.

d. Если вы получили много пакетов, связанных с TCP-соединением, воспользуйтесь фильтрами программы Wireshark. В поле фильтра программы Wireshark введите tcp и нажмите клавишу ВВОД.

| <u>F</u> ile | <u>E</u> di | it <u>V</u> ie | w <u>G</u> o | <u>C</u> apt | ure <u>A</u> i | nalyze | <u>S</u> tatistics | Telepho | n <u>y T</u> ools | Internals                   | <u>H</u> elp |      |        |         |       |        |         |         |       |          |
|--------------|-------------|----------------|--------------|--------------|----------------|--------|--------------------|---------|-------------------|-----------------------------|--------------|------|--------|---------|-------|--------|---------|---------|-------|----------|
| 0            | ۲           |                |              |              | <u>.</u>       | 82     | ୍ଦ୍                | • 🛸 🗳   | ₩ 🕹               |                             | ⊕ ∈          | 20   |        | ¥       | ) 🖪 : | %   D  | 1       |         |       |          |
| File         | r: to       | cp             |              |              |                |        |                    |         |                   | <ul> <li>Express</li> </ul> | ion C        | lear | Apply  | Save    |       |        |         |         |       |          |
| No.          |             | ine in         |              | Source       | e              |        | Destinati          | on      | Protoco           | l Length                    | Info         |      |        |         |       |        |         |         |       |          |
|              | 1 0.        | . 0000         | 00000        | ) 192.       | 168.1          | .130   | 157.55             | .130.15 | 57 TCP            | 5                           | 4 4916       | б>   | 40013  | [ACK]   | Seq=  | 1 Ack≓ | 1 Win=  | 255 Len | =0    |          |
|              | 20.         | . 0336         | 96000        | ) 157.       | 55.13          | 0.157  | 192.16             | 8.1.130 | ) TCP             | 14                          | 4 4001       | 3 >  | 49166  | [PSH,   | ACK]  | Seq=1  | Ack=1   | Win=83  | Len=  | 90       |
|              | 30.         | .0340          | 64000        | ) 192.       | 168.1          | .130   | 157.55             | .130.15 | 57 TCP            | 5                           | 8 4916       | 6 >  | 40013  | [PSH,   | ACK]  | Seq=1  | Ack=9   | 1 Win=2 | 55 Le | n=4      |
|              | 4 0.        | . 0694         | 09000        | ) 157.       | 55.13          | 0.157  | 192.16             | 8.1.130 | ) TCP             | 6                           | 0 4001       | 3 >  | 49166  | [ACK]   | Seq=  | 91 Ack | =5 Win  | =83 Len | =0    |          |
|              | 50.         | .0694          | 69000        | ) 192.       | 168.1          | .130   | 157.55             | .130.15 | 57 TCP            | 6                           | 6 4916       | 6 >  | 40013  | [PSH,   | ACK]  | Seq=5  | Ack=9   | 1 Win=2 | 55 Le | n=12     |
|              | 60.         | .1202          | 03000        | ) 157.       | 55.13          | 0.157  | 192.16             | 8.1.130 | ) TCP             | 6                           | 0 4001       | 3 >  | 49166  | [ACK]   | Seq=  | 91 Ack | =17 Wi  | n=83 Le | n=0   |          |
|              | 70.         | .1205          | 59000        | 157.         | 55.13          | 0.157  | 192.16             | 8.1.130 | ) TCP             | 6                           | 0 4001       | 3 >  | 49166  | [PSH,   | ACK]  | Seq=9  | 1 Ack=  | 17 Win= | 83 Le | n=4      |
|              | 80.         | . 3277         | 38000        | ) 192.       | 168.1          | .130   | 157.55             | .130.15 | 57 ТСР            | 5                           | 4 4916       | 6 >  | 40013  | [ACK]   | Seq=  | 17 Ack | =95 Wi  | n=255 L | en=0  |          |
|              | 90.         | . 3601         | .99000       | ) 157.       | 55.13          | 0.157  | 192.16             | 8.1.130 | ) TCP             | 32                          | 6 4001       | 3 >  | 49166  | [PSH,   | ACK]  | Seq=9  | 5 Ack=  | 17 Win= | 83 Le | n=272    |
| 1            | 00.         | .5616          | 515000       | ) 192.       | 168.1          | .130   | 157.55             | .130.15 | 57 ТСР            | 5                           | 4 4916       | 6 >  | 40013  | [ACK]   | Seq=  | 17 Ack | =367 W  | in=254  | Len=0 |          |
| 1            | 41.         | . 5765         | 95000        | ) 192.       | 168.1          | .130   | 74.125             | .225.20 | )9 TCP            | 6                           | 6 4952       | 2 >  | http   | [SYN]   | seq=0 | Win=8  | 192 Le  | n=0 MSS | =1460 | WS=4 SA  |
| 1            | 51.         | .5767          | 54000        | ) 192.       | 168.1          | .130   | 74.125             | .225.20 | )9 тср            | 6                           | 6 4952       | 3 >  | http   | [SYN]   | seq=0 | Win=8  | 192 Le  | n=0 MSS | =1460 | WS=4 SA  |
| 1            | 61.         | . 6112         | 18000        | 74.1         | 25.22          | 5.209  | 192.16             | 8.1.130 | ) TCP             | 6                           | 6 http       | > 4  | 9523   | [SYN, / | ACK]  | Seq=0  | ۸ck=1 ۱ | vin=143 | 00 Le | n=0 MSS= |
| 1            | 71.         | .6112          | 93000        | ) 192.       | 168.1          | .130   | 74.125             | .225.20 | )9 тср            | 5                           | 4 4952       | 3 >  | http   | [ACK]   | seq=1 | Ack=1  | Win=6   | 5780 Le | n=0   |          |
| 1            | 81.         | . 6115         | 53000        | 74.1         | 25.22          | 5.209  | 192.16             | 8.1.130 | ) TCP             | 6                           | 6 http       | > 4  | 9522   | [SYN, / | ACK]  | Seq=0  | ۸ck=1 ۱ | vin=143 | 00 Le | n=0 MSS= |
| 1            | 91.         | .6116          | 514000       | ) 192.       | 168.1          | .130   | 74.125             | .225.20 | )9 TCP            | 5                           | 4 4952       | 2 >  | http   | [ACK]   | seq=1 | Ack=1  | Win=6   | 5780 Le | n=0   |          |
| 2            | 01.         | .6136          | 646000       | ) 192.       | 168.1          | .130   | 74.125             | .225.20 | )9 HTTP           | 61                          | 9 GET        | / нт | TP/1.  | 1       |       |        |         |         |       |          |
| 2            | 11.         | .6516          | 62000        | 74.1         | 25.22          | 5.209  | 192.16             | 8.1.130 | ) TCP             | 6                           | 0 http       | > 4  | 9523   | [ACK] : | Seq=1 | Ack=5  | 66 Win  | =15488  | Len=0 |          |
| ٠ [          |             |                |              |              |                |        |                    |         |                   |                             |              |      |        |         |       |        |         |         |       |          |
| ⊕ F          | rame        | e 4:           | 60 by        | tes o        | n wir          | e (48  | 30 bits            | ). 60 b | vtes can          | tured (4                    | 80 bit       | s) ( | on int | erface  | 0     |        |         |         |       |          |
| ₽ E          | the         | rnet           | II. S        | Src: 0       | isco-          | Li_f   | 5:84:6e            | (58:6d  | :8f:f6:8          | 4:6e). D                    | st: Ou       | anta | aCo_fa | :de:0d  | (c8:  | 0a:a9: | fa:de:  | (b0     |       |          |

■ Internet Protocol Version 4, Src: 157.55.130.157 (157.55.130.157), Dst: 192.168.1.130 (192.168.1.130) ■ Transmission Control Protocol, Src Port: 40013 (40013), Dst Port: 49166 (49166), Seq: 91, Ack: 5, Len: 0

# Шаг 3: Изучите содержащиеся в пакетах данные, включая IP-адреса, номера портов TCP и флажки управления ТСР.

- а. В нашем примере кадр 15 показывает начало трёхстороннего рукопожатия между ПК и вебсервером Google. На панели списка пакетов (верхний раздел основного окна) выберите кадр. После этого будет выделена строка и отображена зашифрованная информация из пакета в двух нижних панелях. Проверьте данные ТСР в панели сведений о пакетах (средний раздел основного окна).
- b. На панели нажмите на значок + слева от строки Transmission Control Protocol (Протокол управления передачей данных), чтобы увидеть подробную информацию о TCP.
- Слева от флажков нажмите на значок +. Обратите внимание на порты источника и назначения. С а также на установленные флажки.

Примечание. Чтобы отобразить все необходимые данные, скорректируйте размеры окон программы Wireshark.

| File Edit View Go Capture Analyze Statistics Telephony Iools Internals Help                                                                                                    |
|----------------------------------------------------------------------------------------------------|
| ● ● 🗶 📕 🧟   🖻 📇 🗶 😂   🔍 💠 🗢 😽 💆   🗐 🗐   Q, Q, Q, 🖸   👹 🗹 🥵 %   🤮                                                                                                    |
| Filter. tcp Expression Clear Apply Save                                                                                                    |
| to: Time Source Destination Protocol Length Info     Tore Source Log State State Stat      |
| 14.1.576595000 102,168,1.130 74.125,225,200 TCP 66.49522 > http [SYN] 560=0 win=81.92 Len=0 MSS-1460 MS=4 SACK_PERM=1                                                                                                    |
| 151.370734000 192:106:1:130 74:123:223:209 TCP 064923 > TCC1p [STM] SeqPo WinBel22 CellWinS=1400 WSS=1540C WSS=1540 KSS=1540 KSS= |
| 17 1.611293000 192.168.1.130 74.125.225.209 TCP 54 49523 > http [Ack] seq=1 Ack=1 win=65780 Len=0<br>18 1.611553000 74.125.225.209 192.168.1.130 TCP 66 http > 49522 [SvN, Ack] seq=0 Ack=1 win=1430 Len=0 MS5=1430 SACK_PERM=1 wS=64                                                                                                    |
|                                                                                                    |
| □       Transmission Control Protocol, Src Port: 49523 (49523), Dst Port: http (80), Seq: 0, Len: 0         Source port: 49523 (49523)         Destination port: http (80)         [Stream index: 2]         Sequence number: 0 (relative sequence number)         Header length: 32 bytes         □         □         000                                                                                                    |
| 0000         58         66         57         68         66         57         68         66         57         68         66         57         68         66         57         68         66         57         68         57         68         56         57         68         58         56         58         56         57         58         58         57         57         58         57         57         58         57         57         58         57         57         57         57         57         57         57         57         57         57         57         57         57         57         57         57         57         57         57         57         57         57         57         57         57         57         57         57         57         57         57         57         57         57         57         57         57         57         57         57         57         57         57         57         57         57         57         57         57         57         57         57         57         57         57         57         57         57         57         57         5                                                                                                    |
| M Frame (frame), 66 bytes Packets: 178 Displayed: 170 Marked: 0 Load time: 0:00.046 Profile: Default                                                                                                    |
| Назовите номер порта источника ТСР                                                                                                    |
| Как бы вы классифицировали порт источника?                                                                                                    |
| Назовите номер порта назначения ТСР.                                                                                                    |
| Как бы вы классифицировали порт назначения?                                                                                                    |
| Какие установлены флажки?                                                                                                    |
| На какое значение настроен относительный последовательный номер?                                                                                                    |

d. Чтобы выбрать следующий кадр в трёхстороннем рукопожатии, в меню программы Wireshark выберите параметр Go (Перейти), а затем Next Packet In Conversation (Следующий пакет коммуникации). В данном примере это кадр 16. Это ответ веб-сервера Google на исходный запрос

| <u>File Edit View G</u> o                                                                  | Capture Analyze Statistics                                                               | Telephony <u>T</u> ools <u>I</u> nter                                        | nals <u>H</u> elp             |                 |          |               |            |                |                |               |
|--------------------------------------------------------------------------------------------|------------------------------------------------------------------------------------------|------------------------------------------------------------------------------|-------------------------------|-----------------|----------|---------------|------------|----------------|----------------|---------------|
| 00 🖌 🔳 🙇                                                                                   | 🖹 🛅 💥 🛃   🔍 🗢                                                                            | 🁒 🥥 ዥ 👱 🗐                                                                    |                               | 0, 🖭   👹 🔟      | 🚯 🎇      | Ħ             |            |                |                |               |
| Filter: tcp                                                                                |                                                                                          | <b>•</b> 1                                                                   | xpression Clea                | r Apply Save    |          |               |            |                |                |               |
| No. Time                                                                                   | Source                                                                                   | Destination                                                                  | Protocol Ler                  | igth Info       |          |               |            |                |                |               |
| 10 0.5616150                                                                               | 00 192.168.1.130                                                                         | 157.55.130.157                                                               | тср                           | 54 49166 > 40   | 013 [ACK | (] Seq=17 Ack | =367 Win=2 | 254 Len=0      |                |               |
| 14 1.5/65950                                                                               | 00 192.168.1.130                                                                         | /4.125.225.209                                                               | тср                           | 66 49522 > ht   | p [SYN]  | Seq=0 Win=8   | 3192 Len=0 | MSS=1460 WS=   | 4 SACK_PERM=1  |               |
| 15 1.5/6/540                                                                               | 00 192.168.1.130                                                                         | /4.125.225.209                                                               | TCP                           | 6649523 > MC    | D SYN    | Seq=0 Win=a   | Ack-1 Win- | MSS=1460 WS=   | 4 SACK_PERM=1  | DEDM-1 NC-64  |
| 10 1.0112180                                                                               | 00 74.125.225.209                                                                        | 74 125 225 200                                                               | TCP                           | 54 40522 > bt   | 23 LSYN, | ACK Seq=0     | ACK=1 WIN= | =14300 Len=0   | M55=1430 SACK  | _PERM=1 WS=64 |
| 18 1 6115530                                                                               | 00 74 125 225 209                                                                        | 192 168 1 130                                                                | TCP                           | 66 http > 495   | 2 ESVN   | ACK1 Sec-0    | Ack-1 Win- | -14300 Len=0 L | MSS-1/130 SACK | PEPM-1 WS-64  |
| (                                                                                          | 00 74.125.225.205                                                                        | 152.100.1.150                                                                |                               | 00 1100 2 455   | .2 [314, | Acky beq-0    | ACK-1 WITH | -14500 Een-0 1 |                |               |
| Transmission Co                                                                            | ntrol Protocol, Src P                                                                    | Port: http (80), Ds                                                          | t Port: 4952                  | 23 (49523), Seq | : 0, Acl | k: 1, Len: 0  |            |                |                |               |
| Source port:                                                                               | http (80)                                                                                |                                                                              |                               |                 |          |               |            |                |                |               |
| Destination p                                                                              | ort: 49523 (49523)                                                                       |                                                                              |                               |                 |          |               |            |                |                |               |
| [Stream index                                                                              | : 2]                                                                                     |                                                                              |                               |                 |          |               |            |                |                |               |
| Sequence numb                                                                              | er: 0 (relative se                                                                       | equence number)                                                              |                               |                 |          |               |            |                |                |               |
| Acknowledgmer                                                                              | t number: 1 (relat                                                                       | tive ack number)                                                             |                               |                 |          |               |            |                |                |               |
| Header length                                                                              | : 32 bytes                                                                               |                                                                              |                               |                 |          |               |            |                |                |               |
| ■ Flags: 0x012                                                                             | (SYN, ACK)                                                                               |                                                                              |                               |                 |          |               |            |                |                |               |
| 000                                                                                        | = Reserved: Not s                                                                        | set                                                                          |                               |                 |          |               |            |                |                |               |
|                                                                                            | - Condection Win                                                                         | low Reduced (CWR):                                                           | Not set                       |                 |          |               |            |                |                |               |
| 0                                                                                          | = ECN-Echo: Not                                                                          | set                                                                          | NOU SEC                       |                 |          |               |            |                |                |               |
|                                                                                            | = Urgent: Not set                                                                        | t                                                                            |                               |                 |          |               |            |                |                |               |
| 1 .                                                                                        | = Acknowledgment                                                                         | Set                                                                          |                               |                 |          |               |            |                |                |               |
| C                                                                                          | = Push: Not set                                                                          |                                                                              |                               |                 |          |               |            |                |                |               |
|                                                                                            | 0 = Reset: Not set                                                                       |                                                                              |                               |                 |          |               |            |                |                |               |
| ···· ·                                                                                     | .1. = Syn: Set                                                                           |                                                                              |                               |                 |          |               |            |                |                |               |
|                                                                                            | 0 = Fin: Not set                                                                         |                                                                              |                               |                 |          |               |            |                |                |               |
| Window size v                                                                              | alue: 14300                                                                              |                                                                              |                               |                 |          |               |            |                |                |               |
| [Calculated w                                                                              | indow size: 14300]                                                                       |                                                                              |                               |                 |          |               |            |                |                |               |
| E Checksum: 0xb                                                                            | aes (validation disal                                                                    | pled                                                                         |                               |                 |          |               |            |                |                |               |
| 0000 c8 0a a9 fa<br>0010 00 34 49 cc<br>0020 01 82 00 50<br>0030 37 dc ba e5<br>0040 03 06 | de 0d 58 6d 8f f6 8<br>00 00 33 06 4f 5f 4<br>c1 73 a2 e5 5b 91 3<br>00 00 02 04 05 96 0 | 4 6e 08 00 45 20<br>a 7d e1 d1 c0 a8<br>b 89 92 21 80 12<br>1 01 04 02 01 03 | Xm<br>.4I3. 0_<br>P.S [.<br>7 | .nE<br>J}<br>;! |          |               |            |                |                |               |

Назовите значения портов источника и назначения.

для начала сеанса.

Какие установлены флажки?

На какие значения настроены относительный последовательный номер и номер подтверждения?

 И, наконец, изучите третий пакет трёхстороннего рукопожатия в данном примере. Нажав на кадр 17 в верхнем окне, вы увидите следующую информацию в данном примере:

| Eile Edit Yiew Go Capture Analyze Statistics Telephony Iools Internals Help                                                                                                    |
|----------------------------------------------------------------------------------------------------|
| ● ● 🖌 📕 🧟   🗁 📇 🗶 😂   🔍 💠 🜩 🖓 7 👱   🗐 🗐   Q. Q. Q. [2]   👪 🗵 🥦 💥   13                                                                                                    |
| Filter Expression Clear Apply Save                                                                                                    |
| Vo. Time Source Destination Protocol Length Info                                                                                                    |
| 12 1.155247000 192.168.1.1 192.168.1.130 DNS 154 Standard guery response 0xded2 A 74.125.225.209 A 74.125.225.210 A 74.125.225.212                                                                                                    |
| 13 1.232568000 192.168.1.130 172.17.0.254 SNMP 119 get-request 1.3.6.1.2.1.25.3.2.1.5.1 1.3.6.1.2.1.25.3.5.1.1.1 1.3.6.1.2.1.25.3.5.1                                                                                                    |
| 14 1.576595000 192.168.1.130 74.125.225.209 TCP 66 49522 > http [SYN] Seq=0 win=8192 Len=0 MSS=1460 WS=4 SACK_PERM=1                                                                                                    |
| 15 1.576754000 192.168.1.130 74.125.225.209 TCP 66 49523 > http [SYN] seq=0 win=8192 Len=0 MSS=1460 WS=4 SACK_PERM=1                                                                                                    |
| 16 1.611218000 74.125.225.209 192.168.1.130 TCP 66 http > 49523 [SYN, ACK] Seq=0 Ack=1 win=14300 Len=0 MSS=1430 SACK_PERM=1 WS=64                                                                                                    |
| 17 1.611293000 192.168.1.130 74.125.225.209 TCP 54 49523 > http [ACK] seq=1 Ack=1 win=65780 Len=0                                                                                                    |
| 18 1.611553000 74.125.225.209 192.168.1.130 TCP 66 http > 49522 [SYN, ACK] seq=0 Ack=1 win=14300 Len=0 MSS=1430 SACK_PERM=1 WS=64                                                                                                    |
| ٠                                                                                                    |
| In administer port: 49523 (49523)       District fittp (60), Seq. 1, Ack. 1, Len. 0         Source port: 49523 (49523)       Destination port: (1 (relative sequence number)         Acknowledgment number: 1 (relative ack number)       Header length: 20 bytes         Flags: NOID (Ack)       000 Reserved: NOT set |
| 0010 00 28 20 38 40 00 80 06 00 00 c0 a8 01 82 4a 7d . ( 8%                                                                                                    |

Изучите третий и последний пакет рукопожатия.

Какие установлены флажки?

Для относительного последовательного номера и номера подтверждения в качестве исходного значения выбрана единица. Соединение TCP настроено. Теперь можно начать передачу данных между ПК источника и веб-сервером.

f. Закройте программу Wireshark.

#### Вопросы на закрепление

- 1. В программе Wireshark доступны сотни фильтров. В большой сети может быть множество фильтров и различных типов трафика. Какие три фильтра в списке будут наиболее полезны для сетевого администратора?
- 2. Как ещё можно использовать программу Wireshark в производственной сети?